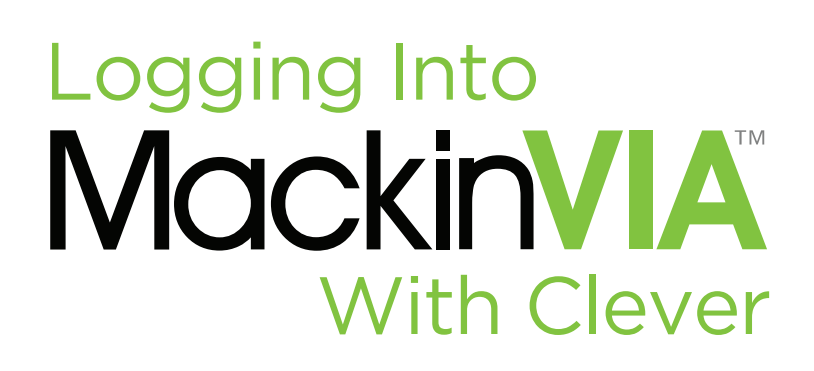

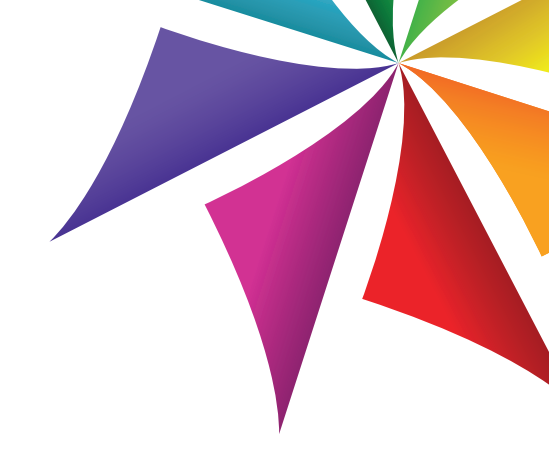

## Follow the steps below to access your MackinVIA Backpack! Starting from the Clever Portal

**1.** Go to Clever and log in.

2. Select the MackinVIA app within your Clever Portal.

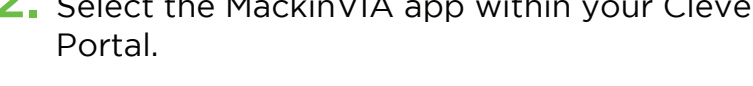

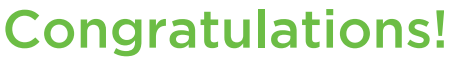

You are now logged into your MackinVIA Backpack!

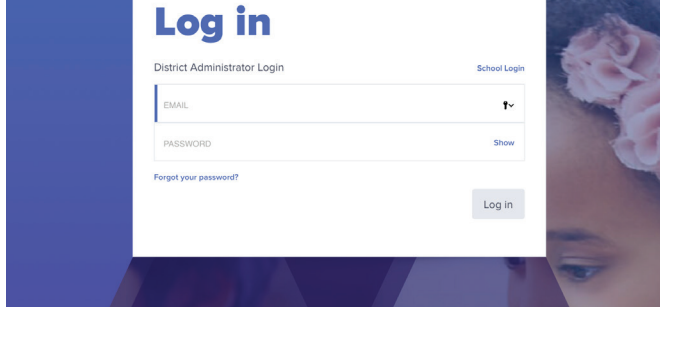

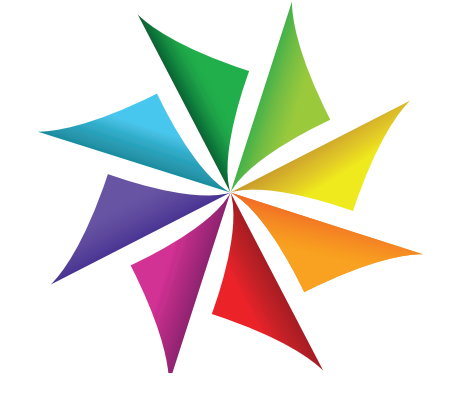

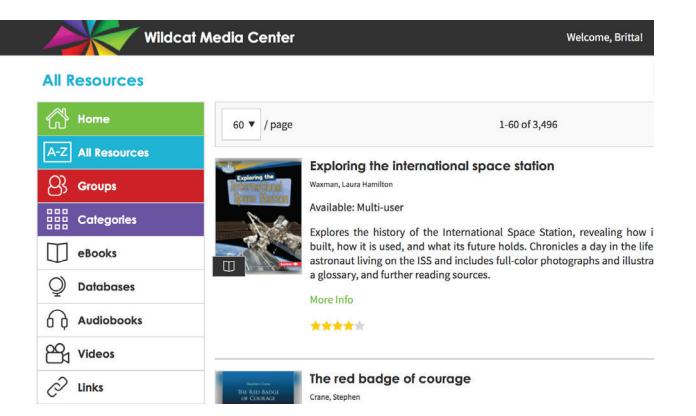

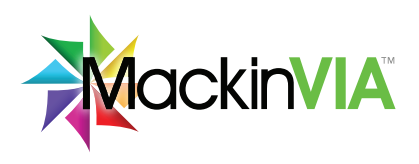

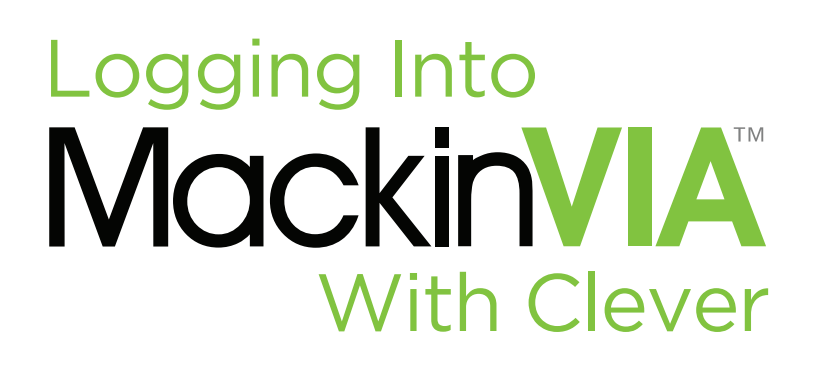

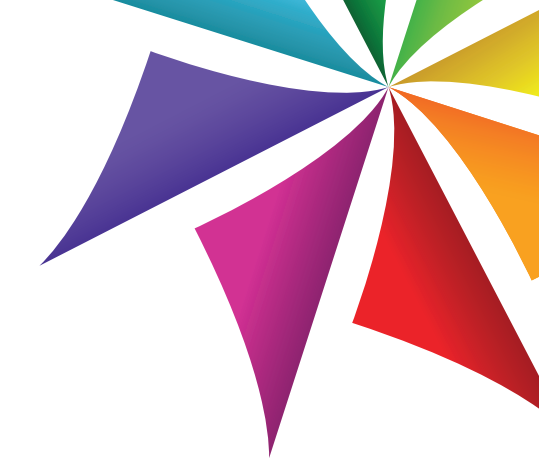

## Follow the steps below to access your MackinVIA Backpack! Starting from MackinVIA

Go to: https://\_\_\_\_\_.mackinvia.com.
Or, open the MackinVIA app and select your school or library.

 Log into Clever with your username and password.

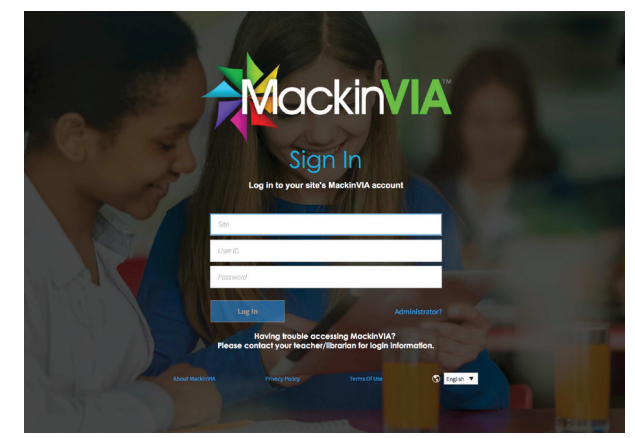

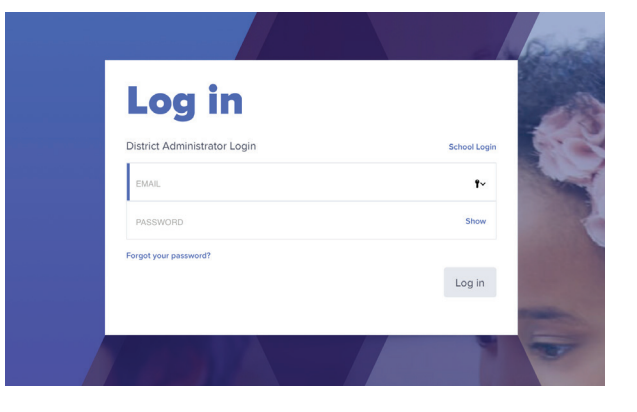

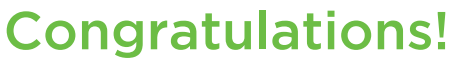

You are now logged into your MackinVIA Backpack!

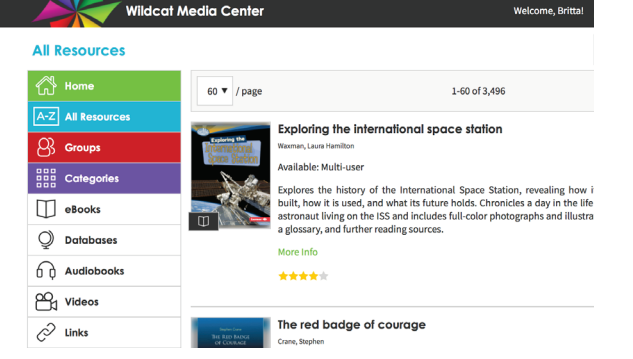

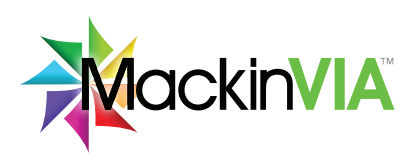